## Error al introducir el proveedor.

|      |                         | Log de errores                                             | Ø    | ×    |                           |
|------|-------------------------|------------------------------------------------------------|------|------|---------------------------|
| Tipo | Denominación de columna | Texto de mensaje                                           | TxEx | TT - |                           |
|      | Proveedor               | Entrada 00009251M no existe en LFA1 (Verifique la entrada) | 0    |      | ila, instalaciones y util |

El campo proveedor muestra el código que SAP le asigna al proveedor (no el NIF).

Para introducir el proveedor por NIF, entraremos en la ayuda de búsqueda del proveedor pulsando en los dos recuadros:

| Proveedor | Elemento |
|-----------|----------|
|           | Ð        |
|           |          |

Una vez abierta la ayuda de búsqueda, selecciónalos la pestaña (Proveedores por información fiscal) y en Nº ident fis. 1 puede introducirse el NIF:

| ×    | o acreedor (1)                     | Número de cuenta del proveedor o   |                                          |
|------|------------------------------------|------------------------------------|------------------------------------------|
| 2001 | Proveedores por información fiscal | Proveedores por número de personal | <ul> <li>Proveedores por país</li> </ul> |
| - 8  |                                    | 00009251M                          | Nº ident.fis.1:                          |
| - 8  |                                    |                                    | Nº ident.fis.2:                          |
|      |                                    |                                    | NIF 3:                                   |
| - 1  |                                    |                                    |                                          |

El sistema muestra los resultados que contengas dicha ayuda de búsqueda:

| > | Proveedores por | país Proveed | ores por núme | ro de personal | Proveedores por infor | mación fiscal | 000   |
|---|-----------------|--------------|---------------|----------------|-----------------------|---------------|-------|
| * | . 🔊 Q Q+        |              | ~             |                |                       |               |       |
|   | Nº ident.fis.1  | N.I.F. 2     | NIF 3         | NIF 4          | N.I.F. comunitario    | Ps            | Nombr |
| • | 00009251M       |              |               |                |                       | ES            | AURO  |

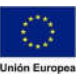